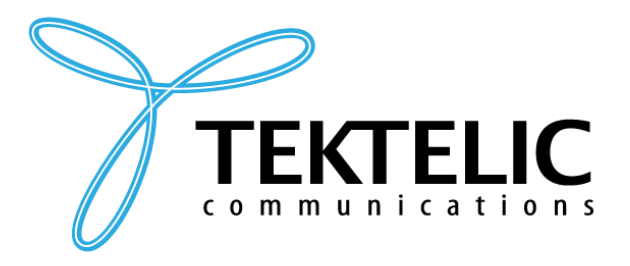

TEKTELIC Communications Inc. 7657 10th Street NE Calgary, Alberta Canada, T2E 8X2

# **ORCA** Industrial GPS Asset Tracker

# **Activation & Configuration Guide**

### Date: October 18, 2022

#### Author: Carter Mudryk

#### PROPRIETARY:

The information contained in this document is the property of TEKTELIC Communications Inc. Except as specifically authorized in writing by TEKTELIC, the holder of this document shall keep all information contained herein confidential, and shall protect the same in whole or in part from disclosure to all third parties.

© 2022 TEKTELIC Communications Inc., all rights reserved. All products, names, and services are trademarks and registered trademarks of their respective companies.

#### DISCLAIMER:

Material contained in this document is subject to change without notice. The material herein is solely for information purposes and does not represent a commitment by TEKTELIC or its representatives. TEKTELIC has prepared the information contained in this document solely for use by its employees, agents, and customers. Dissemination of this information and/or concepts to other parties is prohibited without the prior written consent of TEKTELIC. In no event will TEKTELIC be liable for any incidental or consequential damage in connection with the furnishing, performance or use of this material.

TEKTELIC reserves the right to revise this publication in accordance with formal change control procedures defined by TEKTELIC.

Thank-you for choosing the TEKTELIC ORCA for your GPS Asset Tracking Solution. This document provides the best practices for activating and configuring the ORCAs.

Note: This guide is relevant for ORCAs with NA region FW only.

The ORCAs are shipped in a state of deep sleep to save battery life. They are activated through the use of an included magnet.

As a LoRaWAN Class A device, the ORCA sends uplink transmissions at various *data rates* (DR). In the NA region, the lowest data rate, DR0, has a maximum payload size of 11 bytes. This limitation may be problematic for reported device telemetry that is larger in data size, such as GPS coordinate and UTC information.

This guide outlines the best practices for activating and configuring the ORCA so as to avoid the limitations introduced by the DR. Once configured correctly, the devices will operate normally for the remainder of the current network join session.

Follow this manual to ensure that the activation process of your ORCAs goes smoothly.

| ADR Adaptive Data Rate                    | NA North America                        |
|-------------------------------------------|-----------------------------------------|
| CRC Cyclic Redundancy Check               | NS Network Server                       |
| <i>DL</i> DownLink                        | PSR Packet Success Rate                 |
| <b>DR</b> Data Rate                       | RSSI Received Signal Strength Indicator |
| <i>FW</i> FirmWare                        | <i>Rx</i> Receive / Receiver            |
| GPS Global Positioning System             | SF Spreading Factor                     |
| <i>GW</i> GateWay                         | SNR Signal-to-Noise Ratio               |
| LED Light-Emitting Diode                  | TRM Technical Reference Manual          |
| <i>LoRa</i> Long-Range                    | Tx Transmit / Transmitter               |
| LoRaMAC LoRaWAN MAC                       | <i>UL</i> UpLink                        |
| LoRaWAN LoRa Wide Area Network            | UTC Universal Coordinated Time          |
| MAC Medium Access Control                 | <b>v</b> version                        |
| MQTT Message Queueing Telemetry Transport | <i>ver.</i> version                     |

## **Table of Contents**

| Background on LoRaWAN DR & ADR       | 3  |
|--------------------------------------|----|
| Recommended Configuration            | 4  |
| Activation & Configuration Procedure | 5  |
| References                           | 11 |

### **Background on LoRaWAN DR & ADR**

The ORCA is programmed in accordance with the LoRaWAN Specification 1.0.2 for Class A devices as published by the LoRa Alliance [1].

The following are relevant facts about LoRaWAN class A device operation:

- Messages can be sent from the device to the NS (uplinks) or from the NS to the device (downlinks). Both directions go through the GW(s).
- Each UL or DL transmission has certain defining parameters. LoRaWAN uses an abstraction on top of those parameters called *data rate*. The DR is an integer value between 0 and 15 and influences the signal modulation, spreading factor, and bandwidth.
- ULs in the North America region can be sent using DR0 DR4. A lower DR means a larger spreading factor and longer time-on-air for each message. A lower DR also produces signals most robust to interference, and thus is recommended for communication at longer possible ranges.
- Adaptive Data Rate (ADR) is a LoRaWAN mechanism which allows the device and/or NS to dynamically change the DR and Tx power of the device in order to optimize power consumption. For example, if many consecutive ULs are received with good SNR and RSSI, the NS may send a DL message to the device to tell it to lower its Tx power and increase its DR.
- These DL messages are in the form of a LoRaMAC command called a *LinkADRReq*. *LinkADRReq* commands can tell the device to:
  - Change the Tx power level.
  - Change the DR.
  - Set the *NbTrans* value.
  - Change which channels over which messages can be sent via a *channel mask* setting.
- The channel mask is a device setting which is crucial for good Packet Success Rates (PSR). In the NA region, LoRaWAN end devices operate by default over all 64 channels, but some GWs operate at fewer than 64. The channel mask in effect is a way to choose a network deployment such that it covers less than the full 64 channels.
- In the NA region for LoRaWAN Specification 1.0.2, the channel mask is sent as a *LinkADRReq* command in DL0 (the first DL after the JOIN ACCEPT). If this DL is not received by the device, the channel mask will not be set, and the device will send messages on all 64 channels instead of only the ones that the GW is listening to. This may lead to up to 88% packet loss in the case of 8-channel GWs.
- If the device joins the network and has ADR disabled in its configuration settings, the channel mask in DLO will be ignored (nacked) and not applied, also potentially leading to packet loss.

### **Recommended Configuration**

ULs at DR0 (SF10 and 125 kHz bandwidth for the NA LoRaWAN region), have a maximum payload size of 11 bytes. Some reported device telemetry may be greater than 11 bytes in length. For example, the ORCA's default configuration is to report GPS coordinates and UTC data every hour, which have a total payload length of 20 bytes.

Furthermore, mobile devices such as the ORCA may be deployed in a use-case where they can physically move around faster than the ADR algorithm can adjust the DR and Tx power. In these types of mobile use-cases, it is recommended that ADR is disabled.

Because of these limitations, it is recommended that ADR and DR0 operation be avoided in order to optimize data transmission. The best configuration for mobile ORCA devices to maximize LoRaWAN coverage while avoiding issues at DR0 is to operate at DR1 and disable ADR. The following section describes the procedure for configuring the ORCAs to ensure they operate as expected.

## **Activation & Configuration Procedure**

The steps below detail the procedure for activating and configuring new ORCA ORCAs. The high-level procedure for activating ORCAs is shown in Figure 1.

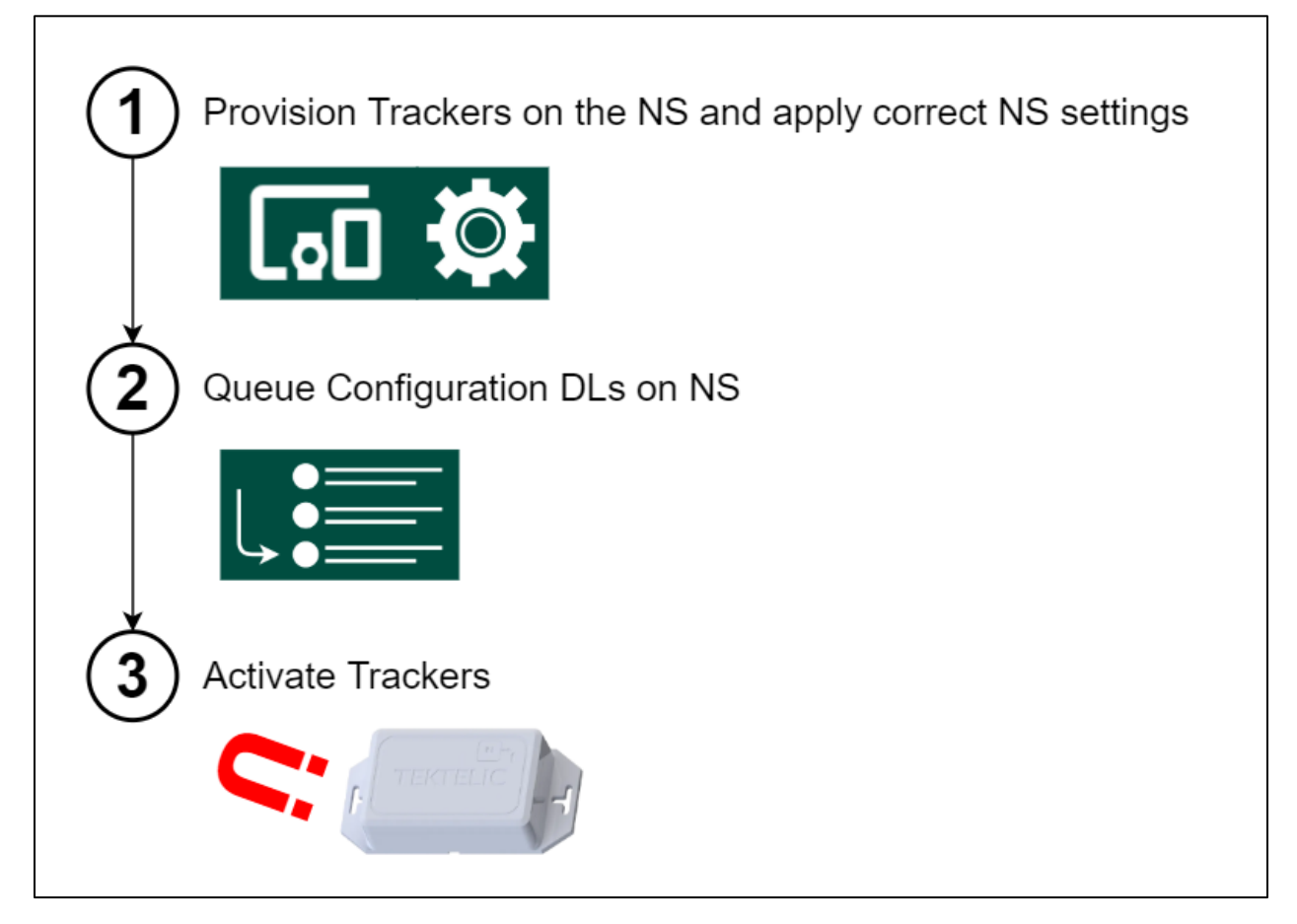

Figure 1: High-Level Activation & Configuration Procedure

1. Using the commissioning keys provided with the ORCAs, add and provision the new ORCAs on the Network Server as shown in Figure 2 to allow them to join.

NOTE: The next step is applying the proper *Advanced Network Settings*. This can be done either on a device-to-device basis when adding each new device, or globally applied to all devices in a single NS application. If using the latter method, the *Use application settings* checkbox must be checked when adding each new device, as shown in Figure 2.

| Add Device                                                                                                    | ×           |
|----------------------------------------------------------------------------------------------------|-------------|
| < DEVICE DETAILS ADVANCED NETWORK SETTINGS                                                                                                    | API LIMI 🖒  |
| Name *<br>New ORCA Tracker 1                                                                                                    | Î           |
| Device model *<br>ORCA Industrial GPS Asset Tracker                                                                                                    |             |
| Device EUI *<br>647FDA0000001234                                                                                                    |             |
|                                                                                                    | 16 / 16     |
| Application EUI *<br>647FDA801000000                                                                                                    | - 1         |
|                                                                                                    | 16/16       |
| Application Key*<br>04637D49184503FB7B234BE4648EB826                                                                                                    | - 1         |
|                                                                                                    | 32 / 32     |
| Use application settings                                                                                                    |             |
| 🖌 Use application settings                                                                                                    |             |
| When checked, it means that the node will use the (network) settings as set by the a<br>In case this node requires node-specific (network) settings, uncheck this box. | pplication. |
| ABP (activation by personalisation)                                                                                                    | -           |
| ADD                                                                                                    | CANCEL      |

Figure 2: Provisioning a New ORCA on the NS

- 2. Once all the new ORCAs have been provisioned on the NS, go to the *Advanced Network Settings* tab for the NS application in which the ORCAs are provisioned. Ensure the following settings are configured (as shown in Figure 3):
  - a. Ensure the *Enable ADR* checkbox is checked.
  - b. In the *ADR Advanced Settings*, Select **DR1** for the min and max data rates, and select **0 (Max Power)** for the min and max Tx power.

NOTE: DR1 and Tx Power 0 provide the maximum transmission range for the ORCAs. Any other settings besides DR0 may also be selected depending on power consumption constraints.

c. Ensure the proper default channel mask for your GW(s) is selected. For example, TEKTELIC KONA Micro GWs use 8 channels, so the 8-channel default mask must be selected if using Micro GWs.

|                                                                                                    | ADVANCED NETWORK                                                                                           | SETTINGS API LIMITS                                   |                                                            |
|----------------------------------------------------------------------------------------------------|----------------------------------------------------------------------------------------------------|-------------------------------------------------------|------------------------------------------------------------|
| 0                                                                                                    |                                                                                                    |                                                       |                                                            |
| The frequency to use when RX2                                                                                                    | 2 is used as receive window. Pleas                                                                         | e refer to the LoRaWAN specs for the value            | ues that are valid in your region.                         |
|                                                                                                    |                                                                                                    |                                                       |                                                            |
| ADR                                                                                                    |                                                                                                    |                                                       |                                                            |
| Enable ADR                                                                                                    |                                                                                                    |                                                       |                                                            |
| Advanced data rate mode enab                                                                                                    | les network-server to ask the node                                                                         | to change data-rate and / or TX power if              | it can change to a better data-rate or lower TX power.     |
| ADR advanced settings                                                                                                    |                                                                                                    |                                                       |                                                            |
| Min data rate                                                                                                    | Max data rate                                                                                              | Min TxPower                                           | Max TxPower                                                |
| DR1                                                                                                    | ▼ DR1                                                                                                    | * 0 (Max Power)                                       | * 0 (Max Power)                                            |
| Min NbTrans                                                                                                    | Max NbTrans                                                                                                | Grace period                                          |                                                            |
|                                                                                                    | *                                                                                                    | *                                                     | ÷                                                          |
|                                                                                                    |                                                                                                    |                                                       |                                                            |
| Installation margin (dB)*                                                                                                    |                                                                                                    |                                                       |                                                            |
| 0                                                                                                    |                                                                                                    |                                                       | inher marnin will lower the data-rate a lower marnin will  |
| 0<br>The installation margin which is                                                                                                    | taken into account when calculat                                                                           | ting the ideal data-rate and TX nower A hi            |                                                            |
| 0<br>The installation margin which is                                                                                                    | s taken into account when calcula                                                                          | ting the ideal data-rate and TX power. A h            |                                                            |
| 0<br>The installation margin which is<br>Channel frequency list (MHz)                                                                                      | s taken into account when calcula<br>, not applicable to US, AUS, CN                                       | regions                                               | igner malgin min offer the data rate, a terrer malgin mi   |
| 0<br>The installation margin which is<br>Channel frequency list (MHz)                                                                                      | s taken into account when calcula<br>, not applicable to US, AUS, CN                                       | ting the ideal data-rate and TX power. A h<br>regions | igner malgin min offen die date rate, a terrer mel gin min |
| 0<br>The installation margin which is<br>Channel frequency list (MHz)<br>Enter frequency in MHz                                                            | s taken into account when calcula<br>, not applicable to US, AUS, CN                                       | ting the ideal data-rate and TX power. A h            |                                                            |
| 0<br>The installation margin which is<br>Channel frequency list (MHz)<br>Enter frequency in MHz<br>Optional channel frequency list                         | s taken into account when calcula<br>, not applicable to US, AUS, CN<br>:<br>to be used by the end-device. | ting the ideal data-rate and TX power. A h            |                                                            |
| 0<br>The installation margin which is<br>Channel frequency list (MHz)<br>Enter frequency in MHz<br>Optional channel frequency list<br>Default channel mask | s taken into account when calcula<br>, not applicable to US, AUS, CN<br>:<br>to be used by the end-device. | ting the ideal data-rate and TX power. A h            |                                                            |

Figure 3: Advanced Network Settings

- 3. Using your preferred method of forming and sending DL messages (Sensor Config App, MQTT through the command line, etc.), queue the following 3 DLs in this order. Each DL should be sent on *LoRaWAN port 100*.
  - a. Set the default LoRaMAC Tx Power number to 0 (max power) and the default DR number to DR1.

#### Base64: kgEA

#### Hexadecimal: 92 01 00

b. Change any other desired application settings away from default and <u>save</u> <u>both LoRaMAC and Application settings</u>. The following example command changes the reporting period of GPS data to 3 minutes.

#### Base64: oAAAADyiAAOjAAPwYAA=

#### Hexadecimal: A0 00 00 00 3C A2 00 03 A3 00 03 F0 60 00

c. Disable the ADR and <u>do not</u> save the configuration settings.

Base64: kQAC

Hexadecimal: 91 00 02

After the DLs have been formatted and sent, you should be able to see them in the *Downlink Queue* tab for each ORCA in the NS as shown in Figure 4.

| NEW ORCA<br>Device details  | A TRACKER 1                                       |                       |            |                   |                |                   |
|-----------------------------|---------------------------------------------------|-----------------------|------------|-------------------|----------------|-------------------|
| MOVE TO APPLICATIO          | DN DELETE                                         |                       |            |                   |                |                   |
| DEVICE DETAILS              | ADVANCED NETWORK SETTINGS                         | API LIMITS            | ACTIVATION | REAL-TIME PACKETS | DOWNLINK QUEUE |                   |
| Note that the queue isn't u | pdated automatically. Press the button to get the | actual downlink queue |            |                   |                |                   |
| UPDATE DOWNLINE             | K QUEUE                                           |                       |            |                   |                |                   |
| Clear all pending downlink  | messages                                          |                       |            |                   |                |                   |
| CLEAR DOWNLINK              | QUEUE                                             |                       |            |                   |                |                   |
| Post a new downlink (Base   | e-64 format) to the device queue                  |                       |            |                   |                |                   |
| ADD DOWNLINK TO             | QUEUE                                             |                       |            |                   |                |                   |
| Message ID                  | Port                                              |                       |            | Confirmed         | Data           |                   |
| 1                           | 100                                               |                       | 1          | false             | kgE4           | A                 |
| 1                           | 100                                               |                       | 1          | false             | oAA            | AADyiAAOjAAPwYAA= |
| 1                           | 100                                               |                       |            | false             | kQA            | c                 |

Figure 4: Queued Configuration DLs

- 4. Ensure the ORCAs are within range of the GW and ensure that the GW is online.
- 5. In the Network Server, navigate to the *Real-Time Packets* tab of the newly-added ORCA which you are about to activate, as shown in Figure 5.

| ## Applications >   | Devices                    |                     |                  |          |              |          |       |                   | 0                 | <b>8</b> <sup>Cus</sup> | tomer administra | tor 🚦      |
|---------------------|----------------------------|---------------------|------------------|----------|--------------|----------|-------|-------------------|-------------------|-------------------------|------------------|------------|
| New ATEX Trackers:  | Devices                    | NEW ATEX            | TRACKER TO       | ACTIVA   | ſE           |          |       |                   |                   |                         |                  | ×          |
| Created Time 🗸      | Name                       | MOVE TO APPLICATION | DELETE           |          |              |          |       |                   |                   |                         |                  | $\bigcirc$ |
| 2022-03-22 16:04:12 | New ATEX Tracker to Active | DEVICE DETAILS      | ADVANCED NETWORK | SETTINGS | API LIMITS   | ACTIVATI | ON    | REAL-TIME PACKETS | DOWNLINK QUEUE    |                         |                  |            |
|                     |                            |                     |                  |          |              |          | _     |                   |                   |                         | E                | KPORT      |
|                     |                            | Timestamp 🗸         | Gateway          | RSSI Ant | Frequency CH | CR SN    | IR SF | BW Message Type   | Payload           | FCntUp F                | CntDown Duty     | Cycled     |
|                     |                            |                     |                  |          |              |          |       | Page: 1 🔻 Ro      | ws per page: 15 💌 | 0 - 0 of 0              | K < 3            | > >        |
|                     |                            |                     |                  |          |              |          |       |                   |                   |                         |                  |            |

Figure 5: New ORCA *Real-Time Packets* View on the Network Server

© 2022 TEKTELIC Communications Inc.

Confidential

6. Locate the magnetic activation site on the enclosure as shown in Figure 6. The site is located on the bottom of the main body of the enclosure and is marked with a magnet symbol.

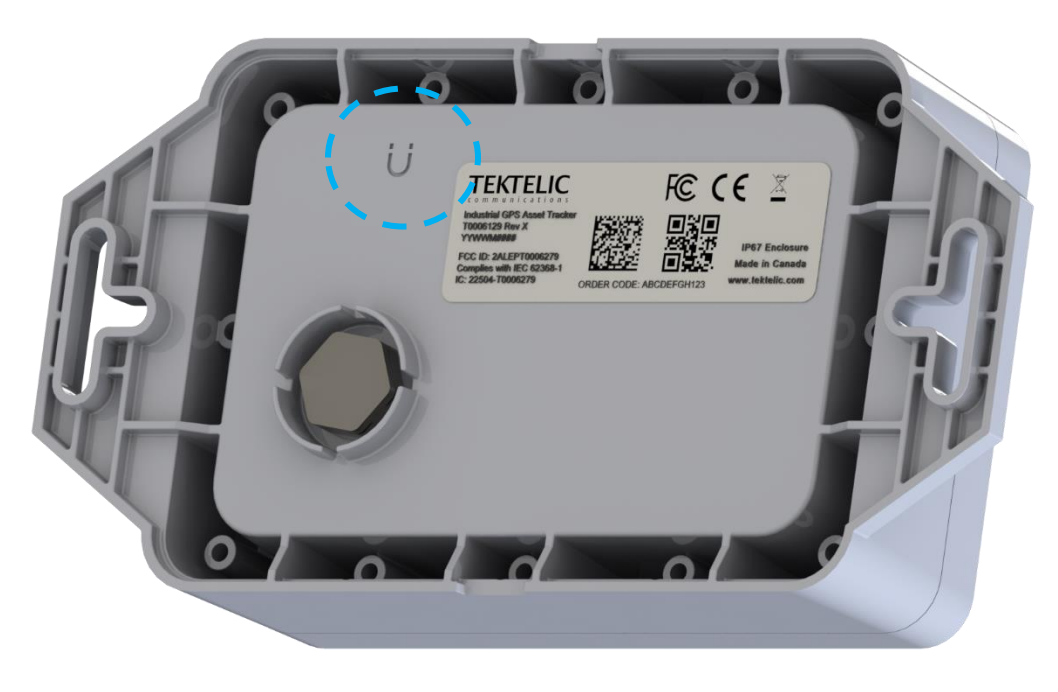

Figure 6: Magnetic Activation Site

- 7. Place the included magnet against the enclosure at the magnetic activation site. Using a stopwatch to verify, keep the magnet in contact for **5 seconds**. Remove the magnet entirely after 5 seconds. Immediately after removing the magnet, the GREEN LED should blink 3 times, then the standard join process should begin.
- 8. The proper UL/DL exchange that indicates a successful reconfiguration is as follows:
  - a. 1 Join Request UL
  - b.  $\downarrow$  Join Accept DL
  - c. 个 ULO
  - d.  $\downarrow$  DLO containing the channel mask, DR1 setting, and TxPower O setting
  - e.  $\uparrow$  UL1 containing a 4-byte CRC acknowledging the configuration settings in DL0 were successfully applied
  - f.  $\downarrow$  DL1 containing the optional application configuration settings (in this example the GPS data reporting period was changed) and saves all configuration settings to flash memory
  - g.  $\uparrow$  UL2 containing a 4-byte CRC acknowledging the configuration settings in DL1 were successfully applied

- h.  $\downarrow$  DL2 containing the command to disable ADR on the device-level
- i.  $\uparrow$  UL3 containing a 4-byte CRC acknowledging the configuration settings in DL2 were successfully applied
- j.  $\uparrow$  UL4 and beyond are regular application data ULs.

This sequence is shown in Figure 7. Note that in this case, there are 2 copies of each UL because each UL was picked up by 2 different GWs in use. In this example, the ORCA joined at DR4 (as indicated by ULO having SF8 and BW 500 kHz). After DL0 was received, the device successfully switched to operate at DR1 (as indicated by all subsequent messages being sent with SF9).

| Timestamp 🗸         | Gateway          | RSSI | Ant | Frequency | СН | CR  | SNR  | SF | BW  | Message Type | Payload                    | FCntUp         | FCntDown |
|---------------------|------------------|------|-----|-----------|----|-----|------|----|-----|--------------|----------------------------|----------------|----------|
| 2022-09-30 15:11:30 | 647FDAFFFE0107DF | -107 | 0   | 902.9     | 3  | 4/5 | 10.8 | 9  | 125 | Uplink       | QEMK4W8ABAAK+3qsl5         | <sup>6</sup> 4 |          |
| 2022-09-30 15:11:24 | 647FDAFFFE0107DF | -111 | 0   | 903.7     | 7  | 4/5 | 9.8  | 9  | 125 | Uplink       | QEMK4W8AAwBkCTHHN          | 3              |          |
| 2022-09-30 15:11:24 | 647FDAFFFE007E00 | -72  | 0   | 903.7     | 7  | 4/5 | 11   | 9  | 125 | Uplink       | QEMK4W8AAwBkCTHHN<br>◀ ►   | 3              |          |
| 2022-09-30 15:11:23 | 647FDAFFFE007E00 |      | 0   | 926.9     | 6  | 4/5 |      | 9  | 500 | Downlink     | YEMK4W+AAgBk3Vmtwl<br>∢ ▶  | ŀ              | 2        |
| 2022-09-30 15:11:23 | 647FDAFFFE007E00 | -73  | 0   | 903.5     | 6  | 4/5 | 11   | 9  | 125 | Uplink       | QEMK4W+AAgBkeZA6fn<br>∢ ▶  | 2              |          |
| 2022-09-30 15:11:23 | 647FDAFFFE0107DF | -113 | 0   | 903.5     | 6  | 4/5 | 9.8  | 9  | 125 | Uplink       | QEMK4W+AAgBkeZA6fn<br>∢ ▶  | 2              |          |
| 2022-09-30 15:11:22 | 647FDAFFFE007E00 | •    | 0   | 923.3     | 0  | 4/5 |      | 9  | 500 | Downlink     | YEMK4W+QAQBkFD+jeY         | 1              | 1        |
| 2022-09-30 15:11:22 | 647FDAFFFE007E00 | -71  | 0   | 902.3     | 0  | 4/5 | 11   | 9  | 125 | Uplink       | QEMK4W+EAQADBwMH           | 1              |          |
| 2022-09-30 15:11:22 | 647FDAFFFE0107DF | -111 | 0   | 902.3     | 0  | 4/5 | 9.2  | 9  | 125 | Uplink       | QEMK4W+EAQADBwMH           | 1              |          |
| 2022-09-30 15:11:18 | 647FDAFFFE007E00 |      | 0   | 923.3     | 8  | 4/5 |      | 7  | 500 | Downlink     | YEMK4W+6AAADQAEAc          | (              | 0        |
| 2022-09-30 15:11:18 | 647FDAFFFE007E00 | -67  | 0   | 903       | 8  | 4/5 | 10   | 8  | 500 | Uplink       | gEMK4W+AAABjnlgd           | 0              |          |
| 2022-09-30 15:11:18 | 647FDAFFFE0107DF | -107 | 0   | 903       | 8  | 4/5 | 7.2  | 8  | 500 | Uplink       | gEMK4W+AAABjnlgd           | 0              |          |
| 2022-09-30 15:11:14 | 647FDAFFFE007E00 |      | 0   | 923.3     | 8  | 4/5 |      | 7  | 500 | Join Accept  | IOIQkojSdXs47An1x/QM<br>∢► | 7              |          |
| 2022-09-30 15:11:14 | 647FDAFFFE007E00 | -74  | 0   | 903       | 8  | 4/5 | 11   | 8  | 500 | Join Request | AAAAABCA2n9kjKYAAA[        | Ľ              |          |

Figure 7: Proper UL/DL Sequence for ORCAs Joining the Network

NOTE: After this UL/DL exchange, the ORCA should operate normally at DR1 for the rest of the time it spends joined to the network in the current session. If at any point the ORCA restarts and joins the network again, it is recommended that the 3<sup>rd</sup> DL command (that disables ADR on the device-level) be queued and sent to the device again <u>without</u> saving this configuration to flash.

This is not saved so that when the device rejoins for whatever reason, the ADR is enabled when it joins so that it can apply the proper channel mask. If ADR is disabled at the time of join, PSR will decrease as explained in the *Background on LoRaWAN* section above.

## **References**

- [1] LoRa Alliance, Inc., "LoRaWAN Specification 1.0.2," July 2016. [Online]. Available: https://lora-alliance.org/wp-content/uploads/2020/11/lorawan1\_0\_2-20161012\_1398\_1.pdf. [Accessed 30 September 2022].
- [2] TEKTELIC Communications Inc, ORCA Industrial GPS Asset Tracker Technical Reference Manual v0.13, Calgary: TEKTELIC, 2022.